## 听评课系统网络课程评价使用说明

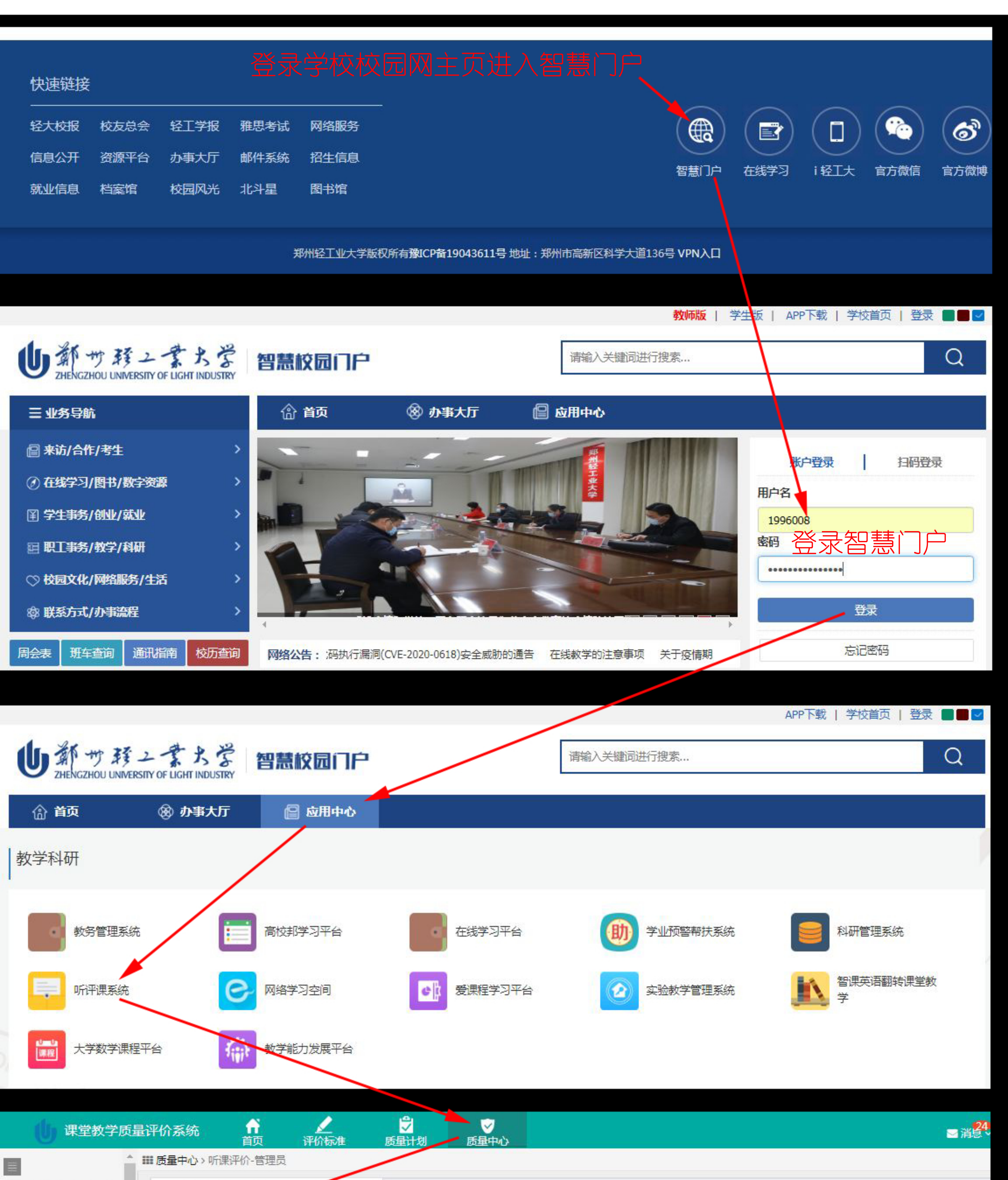

| ■ 听课评价-管理员 > | <ul> <li>2019-2020学年第二学期网络教学情况评价</li> </ul> |                                         |  |  |  |  |
|--------------|---------------------------------------------|-----------------------------------------|--|--|--|--|
| 报表视图         |                                             |                                         |  |  |  |  |
| 听评课反馈详情      | :」 筛选课程                                     | 结束时间:2020-03-04至2                       |  |  |  |  |
| 待听评课         |                                             |                                         |  |  |  |  |
| 我的课程         | 开课学院 课程(课程号) 教师(工号) 排课详情                    | 「「「「「「」」」「「」」「「」」「「」」「」」「「」」「」」「」」「」」「」 |  |  |  |  |
| 我评价的课程       | 没有查询到数据                                     |                                         |  |  |  |  |
| 持续关注         | 没有数据 每页显示 20 ▼ 条记录                          |                                         |  |  |  |  |
| 教学改进报告汇总     |                                             |                                         |  |  |  |  |
| 课程数量设置       |                                             |                                         |  |  |  |  |
| 进度监控         |                                             |                                         |  |  |  |  |
| 跟踪听课量设置      |                                             |                                         |  |  |  |  |
| 数据分析         |                                             |                                         |  |  |  |  |
| 听课预约管理       |                                             |                                         |  |  |  |  |
| ■ 听课评价-教师 〈  |                                             |                                         |  |  |  |  |
| ■学生评教-管理员 <  |                                             |                                         |  |  |  |  |
| ■学生评教-教师 〈   |                                             |                                         |  |  |  |  |
| ■ 教师评学-管理员 < |                                             |                                         |  |  |  |  |
| ■ 教师评学-教师    |                                             |                                         |  |  |  |  |

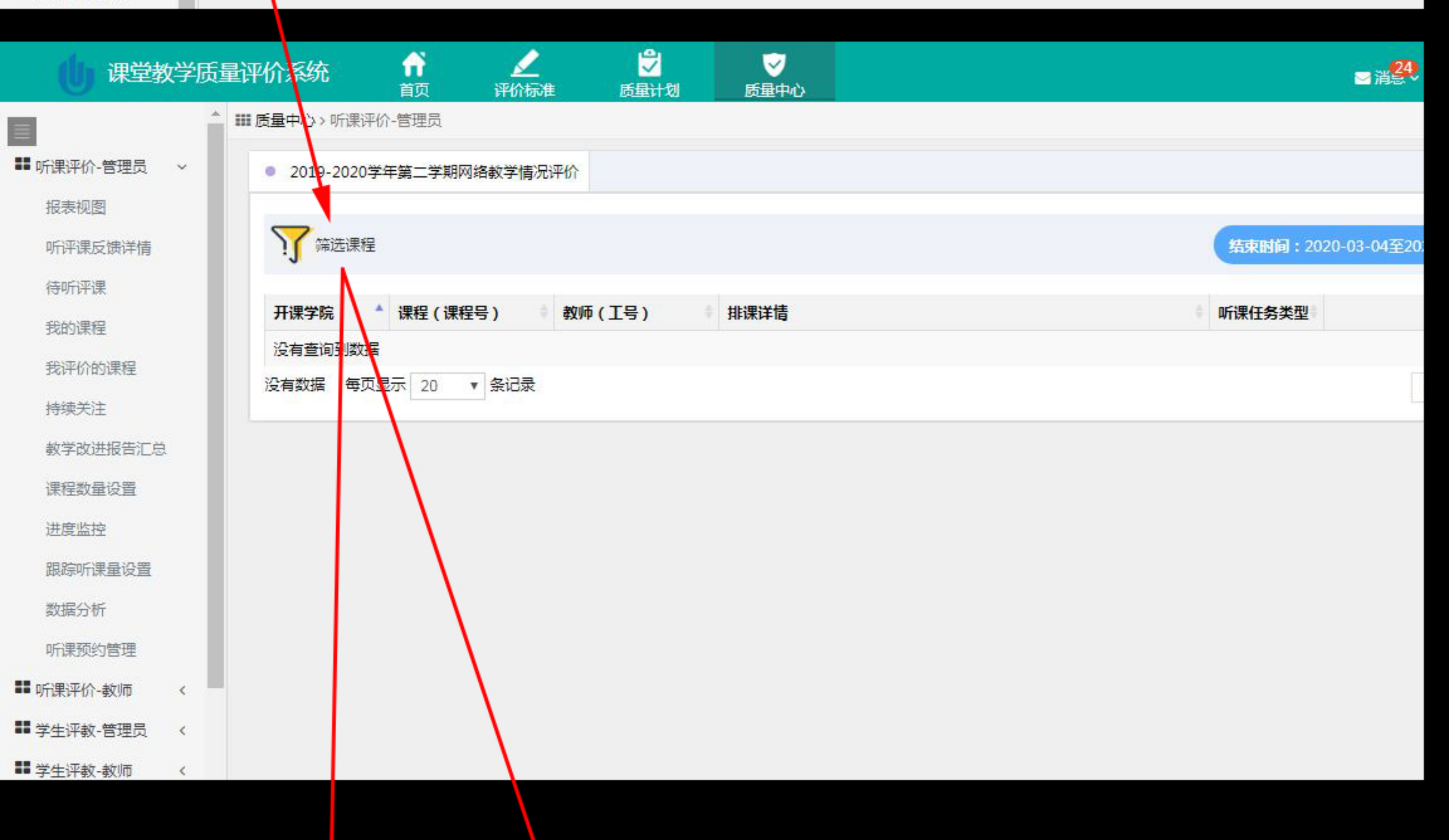

| (山) 课堂教                   | 女学质量评价系统 <b>前</b>                  | アレン アン アン アン アン アン アン アン アン アン アン アン アン アン                         | 武量计划     武量计划     武量     武量 | ✓ ▲中心       |       |      | ⊇沿       | 24 |
|---------------------------|------------------------------------|--------------------------------------------------------------------|----------------------------------------------------------------------------------------------------|-------------|-------|------|----------|----|
| ■ 「「「「「」」」                | 请输入教师姓名/教师工号/课程名和<br>搜索条件 可输入信     | N课程号 搜索<br>息搜索相关                                                   | 课程                                                                                                    |             |       |      |          |    |
| 报表视图<br>听评课反馈详情<br>符听评课   | 基本条件         田 开课学院           日 节次 | <ul> <li>□ 课程类型</li> <li>□ 课</li> <li>□ 校区</li> <li>□ 数</li> </ul> | 程                                    授课教师<br>学楼                                                                                                    | i 🗌 学历      | □ 职称  | ]周次  | 星期       |    |
| 我的课程<br>我评价的课程<br>持续关注    | 筛选条件                               |                                                                    | 可选持                                                                                                    | <b>圣教师找</b> | 到相关课程 |      | 重置       |    |
| 教学改进报告汇总                  | 授课教师                               |                                                                    |                                                                                                    | ۹           |       | 最新数据 |          |    |
| 课程数量设置                    | 周次                                 |                                                                    | 马奔放(0001338)<br>金健日(0810122)                                                                                                    |             |       | 最新数据 | Ē        |    |
| 跟踪听课量设置                   | 星期                                 |                                                                    | 吴媛媛(1210006)<br>邢媛媛(1210010)                                                                                                    |             |       | 最新数据 | Ē        |    |
| 数据分析                      | 节次                                 |                                                                    | 刘艳丽(1210090)<br>刘畅(1210099)                                                                                                    |             |       | 最新数据 | Ē        |    |
| 听课预约管理                    | 校区                                 |                                                                    | 郑爽(1210100)                                                                                                    | -           |       | 最新数据 | Ē        |    |
| ■■ 听课评价-教师<br>■■ 学生评教-管理员 | 教学楼                                |                                                                    |                                                                                                    | Y           |       | 最新数据 | <u>ش</u> |    |
|                           |                                    |                                                                    |                                                                                                    |             |       |      |          |    |

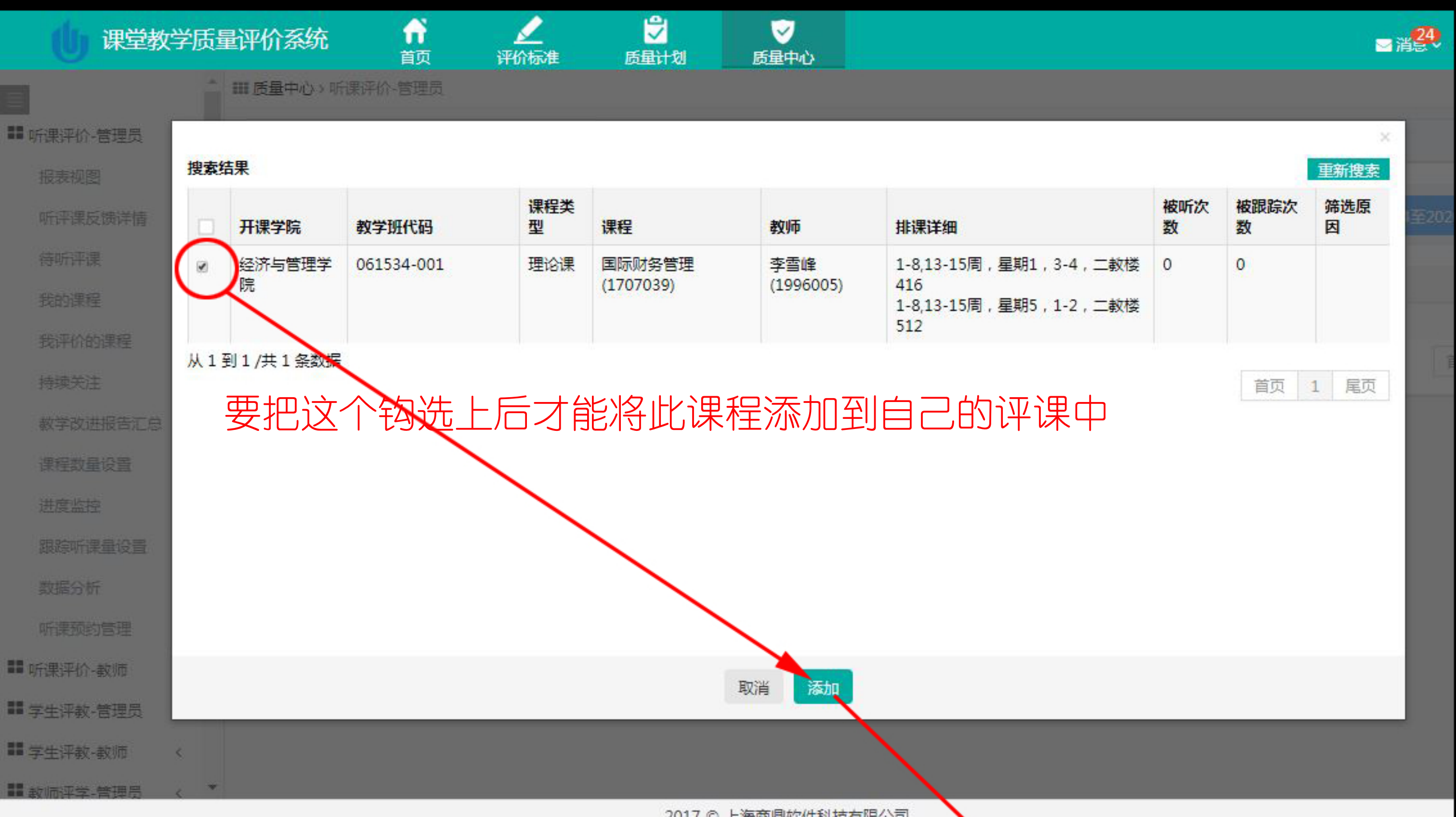

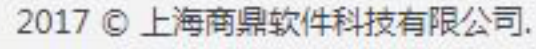

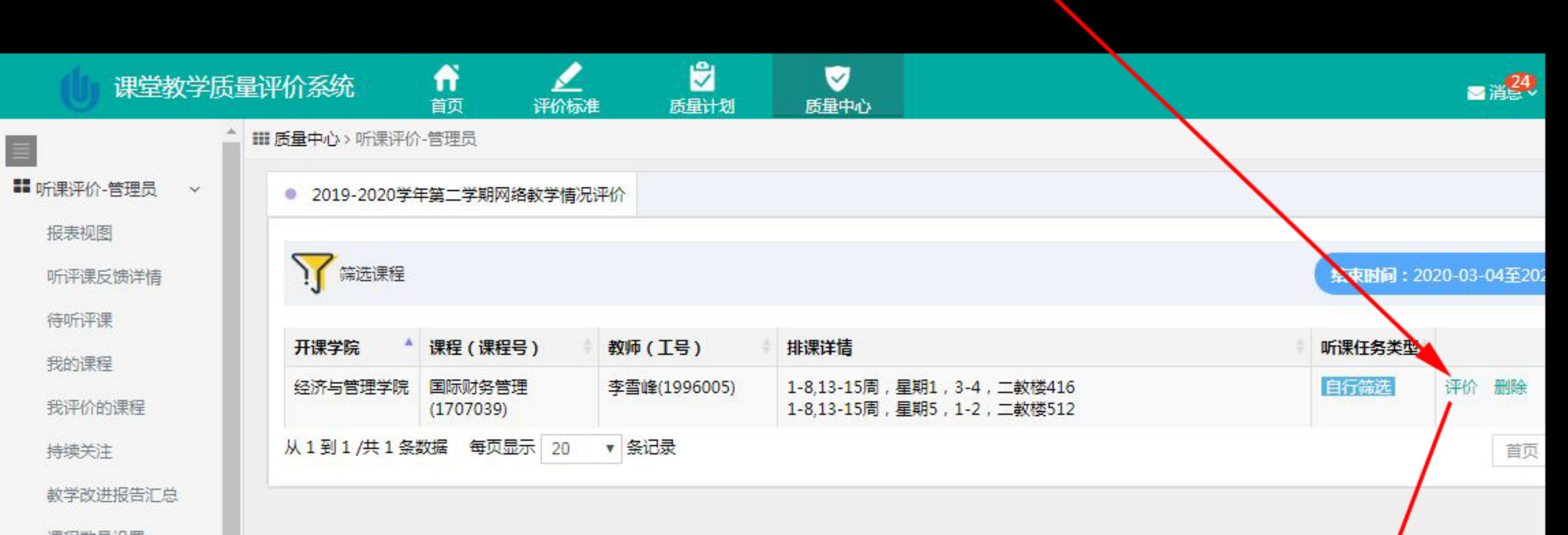

进度监控

跟踪听课量设置

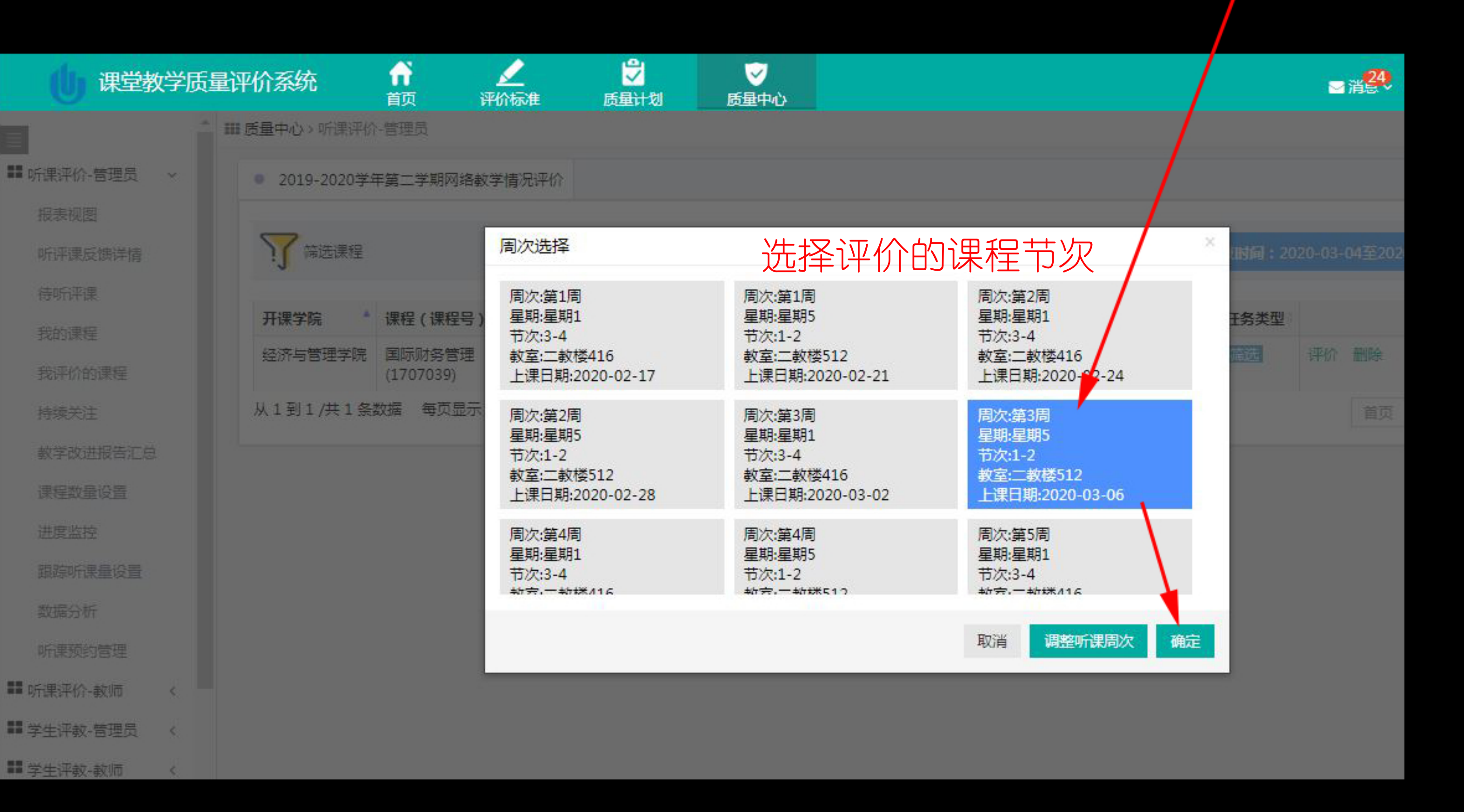

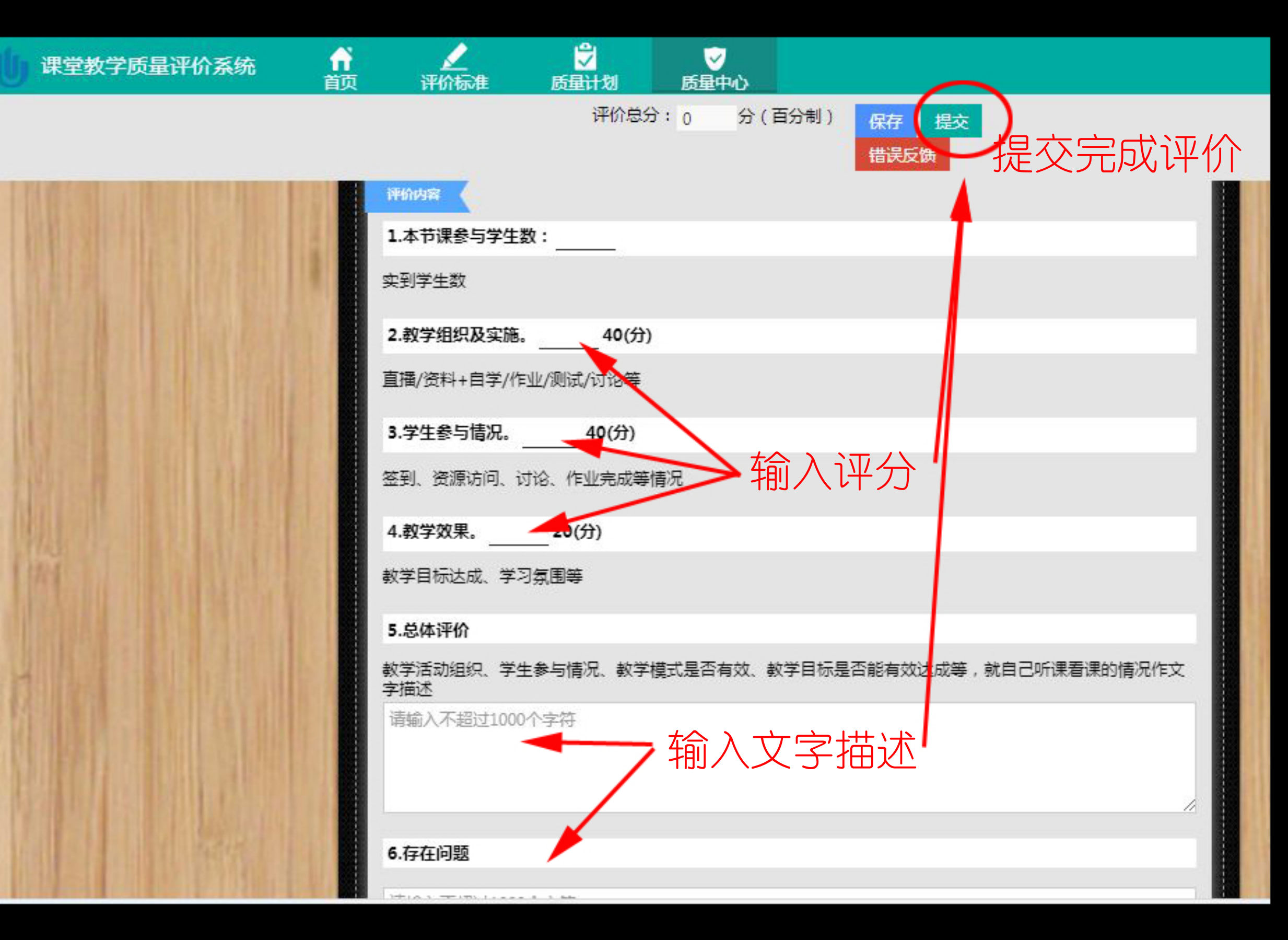